## Tájékoztató az Elektronikus Fizetési Szolgáltatásról (Készült a Magyar Államkincstár által 2020. március 24-én v5 verziószámmal kiadott tájékoztatója alapján)

Az önkormányzati ASP rendszer továbbfejlesztése és országos kiterjesztése (ASP 2.0) projektben az önkormányzatok részére bevezetésre került az ASP Elektronikus Fizetési szolgáltatás (ASP e-fizetés).

Az ASP e-fizetés bevezetésével az ügyfélnek lehetősége van elektronikusan lekérdezni és befizetni VPOS megoldás segítségével; az önkormányzat által kivetett adókat, díjakat, illetéket az E-önkormányzat portál (továbbiakban: OHP) weboldalon.

## Az OHP a következő címeken érhető el:

https://ohp.asp.lgov.hu https://ohp-20.asp.lgov.hu https://eonkormanyzat.gov.hu https://e-onkormanyzat.gov.hu

A szolgáltatás használatával lehetőség van arra, hogy az állampolgár saját, vagy más nevében a kiválasztott önkormányzati adóhatósághoz tartozó adó-, díj- és illetékfizetési kötelezettségét elektronikus úton teljesítse.

## A szolgáltatás igénybevétele elektronikus azonosítást követően lehetséges!

Az adófizetési kötelezettség lekérdezéséhez a KAÜ-s (Központi Azonosítási Ügynök) azonosítás után az OHP a bejelentkezett személy saját adóazonosító jelét előtölti. Ha az adóazonosító jel nem jelenik meg, azt manuálisan kell rögzíteni. Amennyiben képviselőként járnak el, akkor a képviselt adózó adóazonosító jelével vagy adószámával kell kitölteni a lekérdezettre vonatkozó adatmezőt.

Ahhoz, hogy a képviselő által az adózó adófizetési kötelezettsége elektronikus úton lekérdezhető legyen, az szükséges, hogy a képviselő adatai az önkormányzati adóhatóság nyilvántartásában a közhiteles nyilvántartásokkal megegyezően szerepeljenek. Meghatalmazás esetén az erről szóló dokumentumot elektronikus úton vagy a meghatalmazó és a meghatalmazott által is aláírt eredeti példányként előzetesen, postai úton, vagy személyesen az önkormányzati adóhatósághoz eljuttatni szükséges.

A felhasználó bejelentkezik az E-önkormányzatportál (OHP) felületre. Ellenőrzi, a neve alatt megjelenő önkormányzat nevet, amennyiben nem az alapértelmezett önkormányzathoz kíván befizetést teljesíteni, úgy kiválasztja a megfelelő önkormányzatot az önkormányzat keresőben.

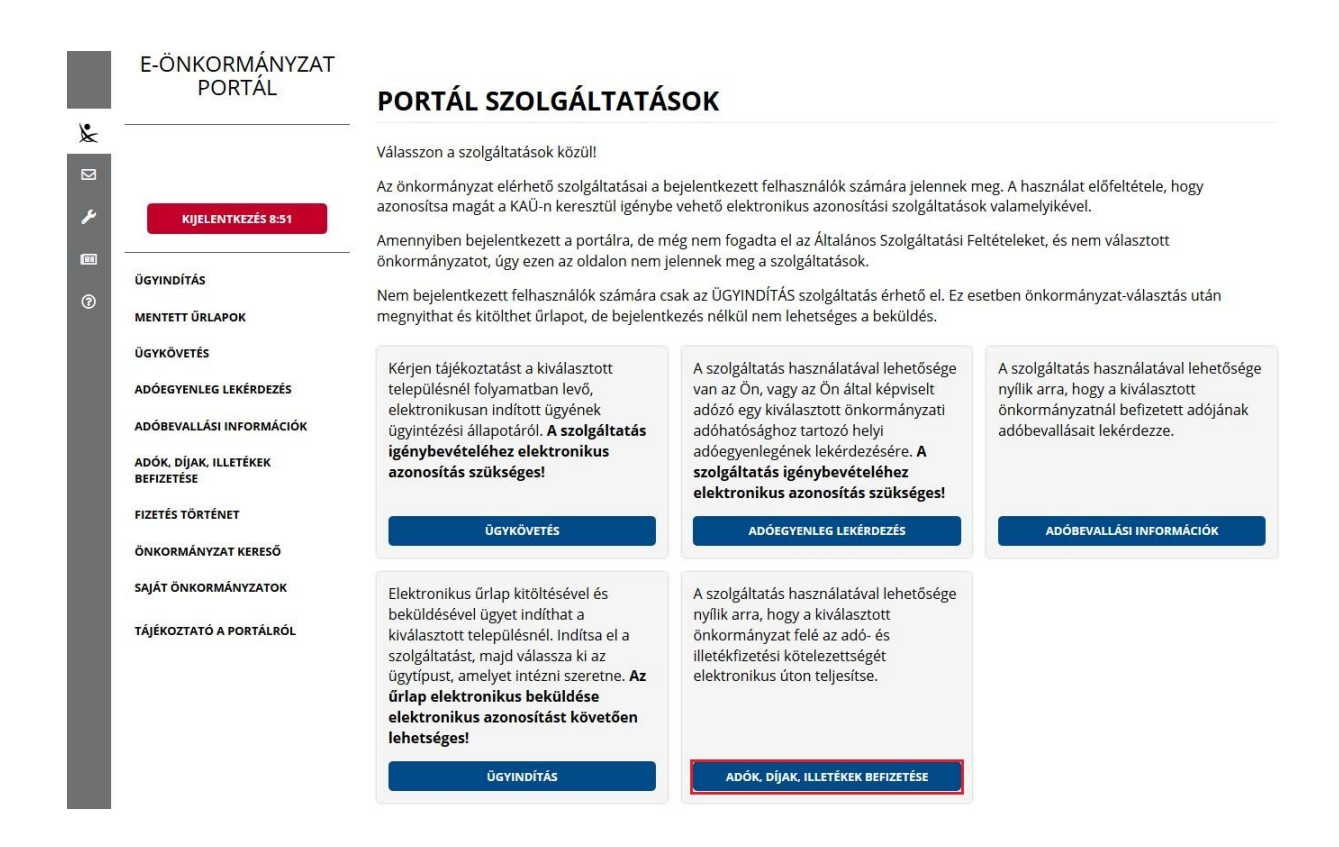

Sikeres bejelentkezés esetén az Adók, díjak, illetékek befizetése csempére kattintva megjelenik az *Adók, díjak, illetékek befizetése* felület.

| zolgáltatás használatával lehetősége n<br>ktronikus úton teljesítse. Az elektronik<br>pnosítást követően lehetséges!                                                                                                    | ıyílik arra, hogy a kiválasztott önkormányzat felé az adó- és illetékfizetési kötelezettségét<br>zus fizetés arra alkalmas bankkártyával lehetséges. A szolgáltatás igénybevétele elektroniku                                       |
|----------------------------------------------------------------------------------------------------|----------------------------------------------------------------------------------------------------|
| LEKÉRDEZŐ ADÓAZONOSÍTÓ JELE                                                                                                    |                                                                                                    |
| and the second second |                                                                                                    |
| KÉPVISELT NEVÉBEN JÁROK EL                                                                                                    | BEFIZETÉSEK LEKÉRÉSE                                                                                                    |
|                                                                                                    |                                                                                                    |
| <b>DÓK, DÍJAK, ILLETÉK</b><br>szolgáltatás használatával lehetősége n<br>ektronikus úton teljesítse. Az elektronik<br>onosítást követően lehetséges!                                                                                                    | <b>EK BEFIZETÉSE</b><br>nyílik arra, hogy a kiválasztott önkormányzat felé az adó- és illetékfizetési kötelezettségét<br>kus fizetés arra alkalmas bankkártyával lehetséges. A szolgáltatás igénybevétele elektroniku               |
| NDÓK, DÍJAK, ILLETÉK<br>szolgáltatás használatával lehetősége r<br>ektronikus úton teljesítse. Az elektronik<br>:onosítást követően lehetséges!<br>LEKÉRDEZŐ ADÓAZONOSÍTÓ JELE                                                                                                    | <b>EK BEFIZETÉSE</b><br>nyílik arra, hogy a kiválasztott önkormányzat felé az adó- és illetékfizetési kötelezettségét<br>kus fizetés arra alkalmas bankkártyával lehetséges. A szolgáltatás igénybevétele elektroniku               |
| NDÓK, DÍJAK, ILLETÉK<br>szolgáltatás használatával lehetősége n<br>ektronikus úton teljesítse. Az elektronik<br>ionosítást követően lehetséges!<br>LEKÉRDEZŐ ADÓAZONOSÍTÓ JELE                                                                                                    | <b>EK BEFIZETÉSE</b><br>nyílik arra, hogy a kiválasztott önkormányzat felé az adó- és illetékfizetési kötelezettségét<br>kus fizetés arra alkalmas bankkártyával lehetséges. A szolgáltatás igénybevétele elektroniku               |
| NDÓK, DÍJAK, ILLETÉK<br>szolgáltatás használatával lehetősége n<br>ektronikus úton teljesítse. Az elektronik<br>ionosítást követően lehetséges!<br>LEKÉRDEZŐ ADÓAZONOSÍTÓ JELE                                                                                                    | <b>EK BEFIZETÉSE</b><br>nyílik arra, hogy a kiválasztott önkormányzat felé az adó- és illetékfizetési kötelezettségét<br>kus fizetés arra alkalmas bankkártyával lehetséges. A szolgáltatás igénybevétele elektroniku               |
| ADÓK, DÍJAK, ILLETÉK<br>szolgáltatás használatával lehetősége n<br>ektronikus úton teljesítse. Az elektronik<br>sonosítást követően lehetséges!<br>LEKÉRDEZŐ ADÓAZONOSÍTÓ JELE<br>KÉPVISELT NEVÉBEN JÁROK EL<br>LEKÉRDEZETT ADÓSZÁMA/ADÓAZONO                                                                                                    | <b>EK BEFIZETÉSE</b><br>nyílik arra, hogy a kiválasztott önkormányzat felé az adó- és illetékfizetési kötelezettségét<br>kus fizetés arra alkalmas bankkártyával lehetséges. A szolgáltatás igénybevétele elektroniku<br>DSÍTÓ JELE |

"*Képviselt nevében járok el*" mező bepipálása esetén megjelenik a *Lekérdezett adószáma/adóazonosító jele* plusz mező.

A *Befizetések lekérése* nyomógombra kattintva, amennyiben a lekérdező és az adóalany is beazonosítható az Adó szakrendszerben, az Adó szakrendszertől visszakapott számla és adóegyenleg adatok, illetve az OHP felületéről korábban indított, folyamatban lévő befizetés adatok információi kerülnek megjelenítésre.

A megjelenített összegek jellemzői:

- Az adózó számláján található fizetési kötelezettségek, azok fizetési határidejük szerint minősítve, 3 csoportba összegezve kerülhetnek megjelenítésre.
  - a) Hátralék: amennyiben az adózó számláján a lekérdezés időpontjában azonnal fizetendő kötelezettség található. Ebben az esetben a tételek felületen megjelenő fizetési határideje a lekérdezés dátuma.
  - b) 30 napon belül esedékes: amennyiben a fizetési kötelezettségek időpontja a lekérdezés

időpontjához viszonyítva 30 napon belül fizetendő

c) Később esedékes: amennyiben a fizetési kötelezettség időpontja a lekérdezés időpontjához viszonyítva 30 napon túl fizetendő.

Az b) és c) esetekben a megjelenített fizetési határidő a csoportba tartozó fizetési kötelezettség tételek legkorábbi esedékesség dátumát tartalmazza (ez csak irányadó dátum!).

2) Az adózó számlájára még le nem könyvelt(folyamatban lévő)befizetések összege nem

csökkenti a megjelenített Fizetendő összeget! Ez az információ egy részletes számlaegyenleg lekérésével vagy a folyamatban lévő befizetések között ellenőrizhető.

3) A már lekönyvelt befizetések csökkentik a megjelenített Fizetendő összeget, akkor is, ha a fizetési kötelezettség dátuma később esedékes. Ennek hatására eltérés lehetséges a Fizetendő összeg és az Adóegyenleg lekérdezés menüpontban kapott egyenleg információk között, ugyanis az Adószámla kivonat esetén a befizetés nem számolható el későbbi kötelezettségre.

A befizetni kívánt adószámlákat ki kell jelölni. A befizetni kívánt adóösszeg adatok számlánként módosíthatók.

| Számlaszám | Számla          | megnevezése        |                  | Befizeter | ndő összeg | Fizetendő |
|------------|-----------------|--------------------|------------------|-----------|------------|-----------|
|            | Minősítés       | Fizetési határidő  | Fizetendő összeg |           |            |           |
|            | Építmén         | yadó               |                  | 135 300   | Ft         |           |
|            | Hátralék        | 2019.07.24.        | 135 300 Ft       | + -       |            |           |
|            | Telekado        | ó                  |                  |           | Ft         |           |
|            | Hátralék        | 2019.07.24.        | 1 958 800 Ft     | + -       |            |           |
|            | Magánsz         | zemélyek kommunáli | s adója          |           | Ft         |           |
|            | Hátralék        | 2019.07.24.        | 30 000 Ft        | + -       |            |           |
|            | Helyi ipa       | rűzési adó         |                  |           | Ft         |           |
|            | Hátralék        | 2019.07.24.        | 4 006 175 Ft     | + -       |            |           |
|            | Később esedékes | 2019.09.16.        | 25 000 Ft        | + -       |            |           |

| Folyamatban lévő befizeté | sek (126)                       |           |                  |           |
|---------------------------|---------------------------------|-----------|------------------|-----------|
| Számlaszám                | Számla megnevezése              | Minősítés | Befizetés dátuma | Összeg    |
|                           | Magánszemélyek kommunális adója |           | 2019.02.20.      | 15 000 Ft |
|                           | Építményadó                     |           | 2019.02.20.      | 5 000 Ft  |
|                           | Telekadó                        |           | 2019.02.20.      | 5 000 Ft  |
|                           | Magánszemélyek kommunális adója |           | 2019.02.20.      | 5 000 Ft  |
|                           | Helyi iparűzési adó             |           | 2019.02.20.      | 5 000 Ft  |
|                           | Pótlék                          |           | 2019.02.20.      | 5 000 Ft  |
|                           | Bírság és végrehajtási ktg.     |           | 2019.02.20.      | 3 000 Ft  |
|                           | Egyéb bevételek                 |           | 2019.02.20.      | 3 000 Ft  |
|                           | ldegen bevételek                |           | 2019.02.20.      | 3 000 Ft  |

| Választható befizetések (9) |                                     |                    |                  |
|-----------------------------|-------------------------------------|--------------------|------------------|
| Számlaszám                  | Számla megnevezése                  | Befizetendő összeg | Fizetendő        |
|                             | Egyéb bevételek                     | 10 000 F           | et 🔍             |
|                             | ldegen bevételek                    | F                  | it 🗖             |
|                             | Államigazgatási illeték beszedési   | F                  | it 🗖             |
|                             | Idegenforgalmi adó tartózkodás után | F                  | it 🗖             |
|                             | Földbérbeadásból származó jövedelem | F                  | it 🗖             |
|                             | Helyi jövedéki adó                  | F                  | it 🗖             |
|                             | Települési adó (Kivetéses)          | F                  | it 🗖             |
|                             | Települési adó (önadózásos)         | F                  | it 🗖             |
|                             | Települési adó kiv teszt2           | F                  | it 🗖             |
|                             |                                     |                    |                  |
| BEFIZETES OSSZESEN          |                                     | 145 300            | Ft               |
|                             |                                     | MÉGSE              | ZETÉS ÖSSZESÍTÉS |

A *Fizetés összesítés* gombra kattintva az OHP megjeleníti a fizetendő összeget.

| FIZETÉSI TÉTEL ÖSS                  | ZEGZŐ FELÜLET      |                            |
|-------------------------------------|--------------------|----------------------------|
| Az alábbi számla/számlák befizetése | ét kezdeményezem.  |                            |
| Számlaszám                          | Számla megnevezése | Fizetendő összeg           |
|                                     | Építményadó        | 135 300 Ft                 |
|                                     | Egyéb bevételek    | 10 000 Ft                  |
| Fizetendő                           |                    | 145 300 Ft                 |
|                                     |                    | VISSZA TOVÁBB A FIZETÉSHEZ |

A Tovább a fizetéshez gombra kattintás hatására egy újabb felületen

megjelennek az Internetes fizetésre vonatkozó információk.

|                  | 1 Adatok megadása 2 N | legerősítés 💽 Visszajelzés  |                   |
|------------------|-----------------------|-----------------------------|-------------------|
| Szolgáltató neve |                       |                             | <b>145.300</b> ни |
|                  | Teshalas              | dő bendekéntere edetet      |                   |
|                  | lerhelen              | do bankkartya adatai        |                   |
| Kártya típusa    | MasterCard •          | Kártyát kibocsátó bank neve |                   |
|                  |                       |                             |                   |
| Kártyaszám       |                       |                             |                   |
| Kártyára írt név |                       | Érvényesítési l             | tód (CVC2/CVV2)   |
|                  |                       |                             |                   |

A kártya adatok megadása, majd a *Jóváhagyás* után megtörténik a fizetés.

| TÁJÉKOZTATÁS AZ                    | Z ADÓFIZETÉSRŐI    | -                                                                  |                         |
|------------------------------------|--------------------|--------------------------------------------------------------------|-------------------------|
| A folyamat több percig is eltartha | t, kérjük várjon.  |                                                                    |                         |
| Típus:                             |                    | Adó                                                                |                         |
| Pénzügyi ügyazonosító:             |                    |                                                                    |                         |
| Fizetésindítás időpontja:          |                    | 2019.07.24. 15:20                                                  |                         |
| Összeg:                            |                    | 145 300 Ft                                                         |                         |
| Fizetés státusza:                  |                    | Feldolgozás alatt<br>Fizetésstátusz lekérdezése 16 másodperc múlva |                         |
| SZÁMLASZÁM                         | SZÁMLA MEGNEVEZÉSE | ÖSSZEG                                                             | IGAZGATÁSI ÜGYAZONOSÍTÓ |
|                                    | Egyéb bevételek    | 10 000 Ft                                                          | 2019/730974/1/304       |
|                                    | Építményadó        | 135 300 Ft                                                         | 2019/730974/1/303       |

Sikeres tranzakciót követően a Fizetés státusza *Feldolgozás alatt* státuszból *Sikeres* státuszba kerül.